## Technology Included 51 7 ā A ----ñ

PRODUCT OF YOUTH

Level : Intermediate

Vista's

Ready Boost

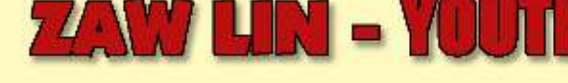

- XP Management
- Performance
- ✤ Tips & Tricks

- System Troubleshooting
- ✤ Services & Secrets
- ♦ Vista Technical Introduction
- \* XP & Vista Installation Step by Step Graphics Guide శర్ధీ శరీయాల్లి Registry

| ခို့တာဝန် အရေးသုံးပါး                                                                                                    | Ň                                                                         |
|----------------------------------------------------------------------------------------------------|---------------------------------------------------------------------------|
| ပြည်ထောင်စု မပြိုကွဲရေး<br>တိုင်းရင်းသား စည်းလုံးညီညွှတ်မှု မပြိုကွဲရေး<br>အချုပ်အခြာအာဏာ တည်တံ့ခိုင်မြဲရေး                                                                                                    | ર્વે,ઝલ્લઃ<br>ર્વે,ઝલ્લઃ<br>ર્વે,ઝલ્લઃ                                    |
| ပြည်သူ့သဘောထား                                                                                                    |                                                                           |
| ပြည်ပအားကိုး ပုဆိန်ရိုး အဆိုးမြင်ဝါဒီများအား ဆန့်ကျင်ကြ။<br>နိုင်ငံတော် တည်ငြိမ်အေးချမ်းရေးနှင့် နိုင်ငံတော် တိုးတက်ရေးကို နောင့်ယှက်ဖျက်ဆီးဒ<br>နိုင်ငံတော်၏ ပြည်တွင်းရေးကို ဝင်ရောက်စွက်ဖက်နှောင့်ယှက်သော ပြည်ပနိုင်ငံများအာ<br>ပြည်တွင်းပြည်ပ အဖျက်သမားများအား ဘုံရန်သူအဖြစ် သတ်မှတ်ချေမှုန်းကြ။               | သူများအား ဆန့်ကျင်ကြ။<br>ား ဆန့်ကျင်ကြ။                                   |
| နိုင်ငံရေး ဦးတည်ချက် (၄) ရပ်                                                                                                    |                                                                           |
| နိုင်ငံတော်တည်ငြိမ်ရေး၊ ရပ်ရွာအေးချမ်းသာယာရေးနှင့် တရားဥပဒေ စိုးမိုးရေး<br>အမျိုးသား ပြန်လည်စည်းလုံးညီညွှတ်ရေး<br>ခိုင်မာသည့် ဖွဲ့စည်းပုံအခြေခံဥပဒေသစ် ဖြစ်ပေါ် လာရေး<br>ဖြစ်ပေါ် လာသည့် ဖွဲ့စည်းပုံ အခြေခံဥပဒေသစ်နှင့်အညီ ခေတ်မီ ဖွံ့ဖြိုးတိုးတက်သော<br>တည်ဆောက်ရေး                                              | နိုင်ငံတော်သစ်တစ်ရပ်                                                      |
| စီးပွားရေး ဦးတည််ချက် (၄) ရပ်                                                                                                    |                                                                           |
| စိုက်ပျိုးရေးကို အခြေခံ၍ အခြားစီးပွားရေးကဏ္ဍများကိုလည်း ဘက်စုံဖွံ့ဖြိုးတိုးတက်အေ<br>စျေးကွက်စီးပွားရေးစနစ် ပီပြင်စွာ ဖြစ်ပေါ်လာရေး<br>ပြည်တွင်းပြည်ပမှ အတတ်ပညာနှင့် အရင်းအနှီးများဖိတ်ခေါ်၍ စီးပွားရေးဖွံ့ဖြိုးတိုးတဂ<br>နိုင်ငံတော် စီးပွားရေးတစ်ရပ်လုံးကို ဖန်တီးနိုင်မှုစွမ်းအားသည် နိုင်ငံတော်နှင့် တိုင်ရင်း | ဘင် တည်ဆောက်ရေး<br>က်အောင် တည်ဆောက်ရေး<br>သားပြည်သူတို့၏ လက်ဝယ်တွင်ရှိရေး |
| လူမှုရေး ဦးတည်ချက် (၄) ရပ်                                                                                                    |                                                                           |
| တစ်မျိုးသားလုံး၏ စိတ်ဓာတ်နှင့် အကျင့်စာရိတ္တ မြင့်မားရေး<br>အမျိုးဂုဏ်၊ဇာတိဂုဏ်မြင့်မားရေးနှင့် ယဉ်ကျေးမှအမွေအနှစ်များ အမျိုးသားရေးလက္ခဏာ<br>စောင့်ရှောက်ရေး<br>မျိုးချစ်စိတ်ဓာတ် ရှင်သန်ထက်မြက်ရေး<br>တစ်မျိုးသားလုံး ကျန်းမာက္ခြံခိုင်ရေးနှင့် ပညာရည်မြင့်မားရေး                                                | ာများ မပျောက်ပျက်အောင်ထိန်းသိမ်း                                          |

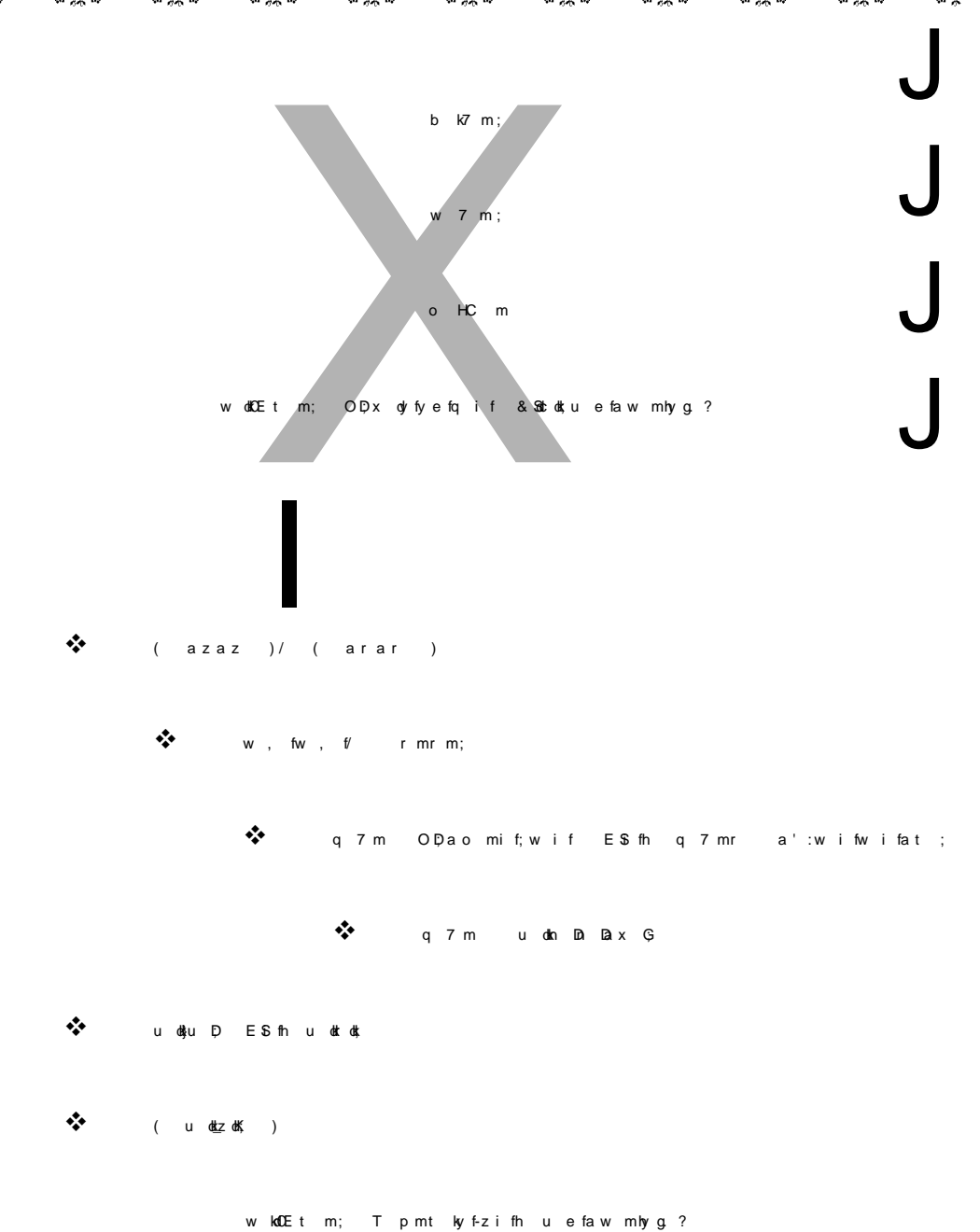

ૢૡ૽ૼૡૼઌૻૹ૽૾૱ૢૡ૽૿ૡૼઌૻૹ૽૾૱ૢૡ૽૿ૡૼઌૻૹ૽૾૱ૢૡ૽૿ૡૼઌૻૹ૽૾૱ૢૡ૽૿ૡૼઌૻૹ૽૾૱ૢૡ૽૿ૡૼઌૻૹ૽૾૱ૢૡ૽૿ૡૼઌૻૹ૽૾૱ૢૡ૽૿ૡૼઌૻૹ૽૾૱ૢૡ૿ૡૼઌૻૹ૽૾૱ૢૡ૿ૡ

නගෙටේ –

### အලිමිපෙරිබුකිඵ්නෑ: කපෙබුහි භූපෙදානි කහුනි

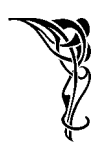

လေဖြတ်ပြီးပုံမှန်ပြန်မဖြစ်သေးခင် မိသားစုစောနဲ့ အလုပ်ပြန်ဆင်းတယ်။ ဆယ်တန်းဖြေပြီးတဲ့ကျွန်တော်က အဖေ့ကို ရုံးလိုက်ပို့ပေးရတယ်။ တစ်ခါတစ်ရံ အဖေက ရုံးနားက အသုပ်ဆိုင်မှာ နန်းကြီးသုဝ်စားပြီးမှ ရုံးထဲဝင်တယ်။ အဖေက နန်းကြီးသုပ် သိပ်ကြိုက်တယ်လေ။ အဖေ မှ မဟုတ်ပါဘူး။ ကျွန်တော်တို့ တစ်အိမ်သားလုံး နန်းကြီးသုပ်ကြိုက်ကြတယ်။ ပြောရဦးမယ်။ အဲ့ဒီဆိုင်က နန်းကြီးသုပ်က စားဖူးခဲ့သမျှတော့ အကောင်းဆုံးပဲ။ နန်းကြီးသုပ်ထဲမှာ ပုံမှန် ကြက်သားပဲထည့်စားကြတာမဟုတ်လား။ ဒီဆိုင်က ထူးတယ်။ ကြက်သားအပြင် ကြက်သဲကြက်မြစ်၊ ကြက်အူ၊ ကြက်အရေခွံ ငါးဖယ်၊ ဘဲဥပေါင်း စသည်ဖြင့်ထပ်ထည့်စားလို့ရတယ်ပေါ့ဗျာ။ အဲ့ဒီ အသုပ်ဆိုင်က အဒေါ်ကြီးက အသုပ်တွေကိုလက်မလည်အောင်သုပ်ရင်း ဟို အစ်ကိုကြီးဘာနဲ့သုပ်မလဲ၊ ဒီ အဒေါ်ကြီးတာနဲ့သုပ်မလဲ စသဖြင့်မေးလိုက်သုပ်လိုက် စားနိုင်သောက်နိုင်တဲ့အရွယ်ဖြစ်နေတဲ့ကျွန်တော်လည်း အဖေ နန်းကြီးသုပ်ကိုဘာနဲ့များသုပ်ခိုင်းမလဲလို့ လျှာသတ်နေခိုက် – ဒီလိုနဲ့ အဖေ့အလှည့်လည်းရောက်ရော – ' ဦးလေး ဘာနဲ့သုပ်မလဲ ' လို့ အဖေ့ကိုမေးရာ … …

အဖေ့ကို အကောင်းဆုံးနန်းကြီးသုပ် ကျွန်တော်ဝယ်မကြွေးနိုင်ခင်မှာ အဖေသည် လှေလှော်ရင်းတက်ကျိုးခဲ့ရလေပြီ • • •

သားသမီးတွေကလည်း များမှ၊ ကောင်းမှ ငါ့အဖေနဲ့အမေကို လုပ်ကြွေးမယ်ဆိုတာထက် ကိုယ့်ရတဲ့လစလေးနဲ့ပဲ မိဘတွေ မသေခင် ကောင်းနိုးရာရာ သင့်တော်တာဖြင့် ပြုစုသင့်သလို မိဘတွေကလည်း သားသမီးတွေရဲ့ အလုပ်ပြန်ချိန်ကို အိမ်ရှေ့ခန်းကနေ ဆီးကြုံးနိုင်ဖို့ ကံ၊ စိတ်၊ ဥတု၊ အာဟာရ မျှအောင်နေပြီး အသက်ရှည်အောင်ကြိုးစားနေထိုင်သင့်တယ်လို့ …

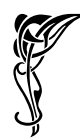

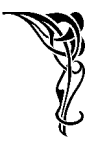

ကျေးဇူးတင်ရှိခြင်း

ကျွန်တော်လုပ်သမျှ အရှုပ်ထုတ်တွေကို လိုက်ရှင်းပေးသော ချစ်ဇနီး အိအိဖြိုး

YOUTH သင်တန်းကို ဟိုနေရာပြောင်းလိုက် ဒီနေရာပြောင်းလိုက် ခဏခဏ နေရာပြောင်းနေတာတောင် YOUTH ရှိတဲ့နေရာ မရမက လိုက်ရှာပြီး ရောက်အောင်လာကာသင်တန်းတက်ကြတဲ့ YOUTH ၏ ကျေးစူးရှင် သင်တန်းသား၊ သင်တန်းသူများ

ကျွန်တော့် အလုပ်တွေအပေါ် စေတနာထားပြီး ဝိုင်းဝန်းလုပ်ကိုင်ပေးကြကုန်သော ကျွန်တော့်လုပ်ဖော်ကိုင်ဖက်များ၊

🛠 ကျွန်တော့် စာအုပ်တွေကို ဝယ်ယူအားပေးကြသူများအားလုံးနှင့်ရောင်းချပေးသောဆိုင်ခွဲများ

- 🛠 గ్నాန်တော် ညည်းသမျှ ထိုင်နားထောင်ပေးသော ဆရာမိုး
- 🛠 အသစ်အဆန်းတွေပံ့ပိုးပေးတတ်တဲ့ ဦးလှဆန်းဦး HSO Studio
- 🛠 မင်းလောက်မပင်ပန်းဘဲ မင်းထက်ချမ်းသာကုန်ကြပြီလို့ပြောတဲ့ ကိုကြီးစိုးမိုး (မေ စတူဒီယို)
- 🔹 වාශුරිတွေအကြွေးရိုက်ပေးတဲ့ ဇော်ဇော် (သီတာပုံနှိပ်တိုက်)
- 🛠 သင်ဆရာ၊ မြင်ဆရာ၊ ကြားဆရာ၊ အကြံပေးဆရာ၊ အားပေးသည့်ဆရာများ
- 🛠 အခြားအခြားသော ကျေးဇူးတင်ထိုက်သူများအားလုံးသို့

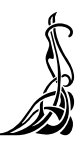

#### written by zawlin product of youth ငော်လင်း (YOUTH Computer Co., Ltd) မှ ရေးသားထုတ်ဝေပြီးသောစာအုပ်များ Music Creation with Cakewalk Pro Audio 9 (c) (J) Modern & Traditional Music Creation with FL Studio 4 (ç) Computer Network Study Guide Computer in Details (Over 50% Covered of Comptia A+ Exam) (9) Music Creation with Propellerhead Reason 2.5 (၅) Windows Server 2003 in Details နှင့် ကျွန်ုပ်၏အတွေ့အကြုံများ (၆) Modern & Traditional Music Creation with FL Studio 6 (၅) Beyond A+ (A+ ၏နောက်ကွယ်) (ຄ) Networking Essentials နှင့် ကျွန်ုပ်၏အတွေ့အကြုံများ (၅) PC System Administration (ယခုစာအုပ်) (00)

### YOUTH Computer Co., Ltd မှုဖန်တီးထုတ်ဝေသော စီဒီများ

- (၁) ကွန်ပျူတာဖြင့် မြန်မာ့ဂီတသံများဖန်တီးရန် One Shot အဖြစ်အသင့်ပြုလုပ်ထားသော မြန်မာ့တူရိသာသံများပါဝင်သောစီဒီ
- (၂) ကွန်ပျူတာစက်ပိုင်းနှင့်စနစ်များအကြောင်းလေ့လာခြင်း Computer Hardware & System Study Guide Interactive CD-Rom (Hello Computer)
- (၃) ကွန်ပျူတာဖြင့်ရိုက်နှိပ်ထားသော နိုင်ငံတကာအဆင့်မှီ Music Sheet များပါဝင်သည့် Rock Guitar တီးနည်း ဗီစီဒီ (ညီညီထွေး၊ Rock Guitar Study Guide)

pma7;ol. trSmpm

(t ckoifay;aew m reuf-zeft w Qefr[kwfbl;

ဒီစာအုပ်က အရင်ထွက်ပြီးခဲ့တဲ့စာအုပ်တွေထက် ပိုထူးရြားတယ်။ ပိုပြီးတော့လည်း နက်နဲလာတယ်။ အဓိကဦးတည်တာကတော့မိူးဆက်သစ်လူငယ်တွေအတွက်ပါပဲ။ သူတို့စိတ်ဝင်စားမယ့်၊ သူတို့နဲ့လိုက်လျောညီ ထွေဖြစ်မယ့် အကြောင်းတွေထည့်ပေးထားပါတယ်။ နောက်ပြီးသူတို့ရဲ့ လေ့လာလိုစိတ်တွေ ပိုပြီးပြင်းပြလာ အောင်လည်း 'ဒီ စာအုပ်ကအကြောင်းအရာတွေဟာ သူတို့ရဲ့ စိတ်ကို ' စွ ' ပေးသလိုဖြစ်အောင် ' ဇွ ' ပေးထားပါတယ်။ ဒီအချက်ဟာ အရေးကြီးပါတယ်။ ကျွန်တော်က သူတို့လေးတွေကို ဘယ်လောက်ပဲ ပေးချင် ပေးချင် သူတို့ကိုယ်တိုင်က ယူလိုစိတ်ရှိဖို့ လိုအပ်ပါတယ်။ ဒါကြောင့် ကျွန်တော်ပေးထားသမှုကို တိုက်ရိုက်ကြီး ယူသုံးတာထက် သူတို့လေးတွေ တစ်နေ့လုပ်ငန်းခွင်ရောက်လာတဲ့အခါမှာ အခက်အခဲတွေကို သူတို့ဘာသာ သူတို့ ဖြေရှင်းလာနိုင်အောင် လေ့လာချင်စိတ်တွေဖြစ်ပေါ်လာအောင် 'ဒီ စာအုပ်က လမ်းစလေးတွေပေးထားတာ ဖြစ်ပါတယ်။

ဒီ စာအုပ်ပြစုသူ ကျွန်တော့်အနေနဲ့လည်း အရင်စာအုပ်တွေထက်ပိုပြီးပင်ပန်းပါတယ်။ ဦးနှောက်လည်း ပိုချောက်ပါတယ်။ တစ်ခါတစ်လေစိတ်ဓါတ်တောင်ကျတယ်။ ' တော်ပြီကွာ၊ နောက်ဆို ဒီလိုစာအုပ်မျိုးမရေးတော့ ဘူး ' ဆိုပြီးတော့ပေါ့။ အကြောင်းအရာလွယ်ကူတဲ့ စာအုပ်မျိုးပဲရေးတော့မယ်ဆိုတဲ့ စိတ်မျိုးဝင်လာတယ်။ ဒီလိုပါပဲ ပင်ပန်းတော့လည်း စိတ်ဓါတ်ကျတာပေါ့။ ဒီကြားထဲ နေမကောင်းဖြစ်ရင်ပိုဆိုးတယ်။ လွယ်တဲ့စာအုပ် ရေးလည်း ဒီ လောက်ငွေကြေးပဲရတာပါပဲ ဆိုတဲ့ စိတ်မျိုးတွေကို မောင်းထုတ်ပစ်ရတယ်။ လူဆိုတာလူပါပဲ လေ။ မဟုတ်ဘူးလား။ ထားပါ။ ဘယ်လိုပဲမြစ်မြစ် ကျွန်တော်တတ်နိုင်သ၍တော့ မျိုးဆက်သစ် လူငယ်တွေ အတွက် အကောင်းဆုံးကြိုးစားပါဦးမယ်။

ဒီ စာအုပ်ဟာ စာဇတ်သူသင်တို့အတွက် ခက်ခက်ခဲခဲဖတ်ရမယ့် အကြောင်းအရာတွေပါနေပါတယ်။ စိတ်ရှည်ရှည်ထားပြီးဖတ်စေလိုပါတယ်။ တစ်ခေါက်ဖတ်လို့မှ နားမလည်ရင် အကြိမ်ကြိမ်ပြန်ဖတ်စေလိုပါတယ်။ တစ်ချို့အကြောင်းအရာတွေက အိပ်ပြီးဖတ်လို့တော့နားလည်မှာမဟုတ်ပါဘူး။ ကွန်ပျုတာနှင့်တစ်ခါတည်းတွဲစမ်း မှ နားလည်မယ့်အကြောင်းအရာတွေဖြစ်ပါတယ်။ ကျွန်တော့်သင်တန်းသားတစ်ဦးကပြောဖူးတယ်။ ကျွန်တော် ရေးတဲ့ စာအုပ်တွေကနားမလည်ဘူးတဲ့။ ဒါကြောင့် သင်တန်းပြန်လာတက်တာတဲ့။ ကျွန်တော်အတော်စိတ် မကောင်းဖြစ်သွားတယ်။ သင်တန်းလာတက်စေချင်လို့ ခက်အောင်ရေးထားတာမဟုတ်ဘူး။ ဒါ့နဲ့ ပြီးမှမေးကြည့် လိုက်တော့ သူက အိပ်ဖတ်လိုက်၊ ထိုင်ဖတ်လိုက်လုပ်နေတာ၊ မရဘူးခင်ဗျ၊ ဒီအကြောင်းအရာတွေက ကွန်ပျုတာ နှင့် တစ်ခါတည်း တွဲစမ်းမှရမယ့် အကြောင်းအရာတွေ ဖြစ်ပါတယ်။ စမ်းတဲ့အခါလည်း သတိထားစမ်းပါ။ အရေးကြီးအလုပ်လုပ်နေရတဲ့ ကွန်ပျူတာမှာ မစမ်းပါနှင့်။

ဒီ စာအုပ်မှာ ပါတဲ့အကြောင်းအရာတွေက နက်နဲတဲ့အပြင် ကျွန်တော်ကိုယ်တိုင်က လိုအပ်မယ်ထင်တာ တွေကိုပဲ ကောက်နတ်တင်ပြထားတာကြောင့် အကြောင်းအရာတွေက ဟိုရောက်လိုက် ဒီရောက်လိုက်ဖြစ်နေ ပါလိမ့်မယ်။ ဒါလေးတစ်ခုကိုတော့ စိတ်ရှည်စွာထားပြီး ဖတ်ပေးပါ။

နောက်တစ်ခုက ဒီစာအုပ်မှာ လူလတ်ပိုင်း၊ ဒါမှမဟုတ် လူကြီးပိုင်းတွေအတွက် Windows Installation ကိုရုပ်ပုံများနှင့်တကွ တစ်ဆင့်ချင်းဖော်ပြပေးထားပါတယ်။ တစ်ခုခုဆို ကိုယ့်ဘာသာကို စာအုပ်ဇွင့် ပြီးလုပ်သွားနိုင်အောင်လို့ပါ။ နောက်ပြီး လုပ်ငန်းခွင်မှာ ကြုံတွေ့နေရတဲ့ အဖြစ်အပျက်တွေနှင့် ပြသာနာအချို့ ဖြစ်တတ်ပုံ၊ ဖြေရှင်းရပုံများကိုလည်း လူလတ်ပိုင်းတွေအတွက်ထည့်ပေးထားပါတယ်။ အဆင်ပြေကြလိမ့်မယ်။ ကြိုက်ကြလိမ့်မယ်လို့မျှော်လင့်ပါတယ်။ နှစ်ခုပဲ ထပ်ပြောပါရစေ။

(၁) တစ်ခေါက်ဖတ်ရုံနှင့်တော့နားလည်ချင်မှနားလည်ပါလိမ့်မယ်။ ကြိုးစားပြီးပြန်ဖတ်ပေးပါ။

(၂) မျိုးဆက်သစ်လူငယ်တွေအနေနဲ့ ကျွန်တော်အခုဗော်ပြတဲ့ အကြောင်းအရာကိုဗတ်ကြည့်လို့ နားမလည်ရင် ကိစ္စမရှိဘူး။ အခုသင်ပေးတဲ့အကြောင်းအရာဟာ မနက်ဖြန်အတွက်မဟုတ်ဘူး။ ကွန်ပျူတာကို သုံးနေရင်း သုံးနေရင်းနဲ့ တစ်ဖြေးဖြေးမှ နားလည်လာမှာ၊ အဲ့ဒီအခါကျမှ ကျွန်တော့်ကို ကျေးဇူးတင်လာ လိမ့်မယ်။ တစ်ချို့က သိတယ်မဟုတ်လား။ နားလည်း မလည်ပါဘူးကွ ဆိုရင် ဒီကကောင် (ကျွန်တော့်ကို ပြောတာ) မောရကျိုးမနပ်ဖြစ်လိမ့်မယ်။ မှတ်ထားနော် အခုသင်ပေးနေတာ မနက်ဖြန်အတွက် မဟုတ်ဘူး။

စေတနာများစွာဖြင့်

ဇော်လင်း Technical Writer YOUTH Computer Co., Ltd

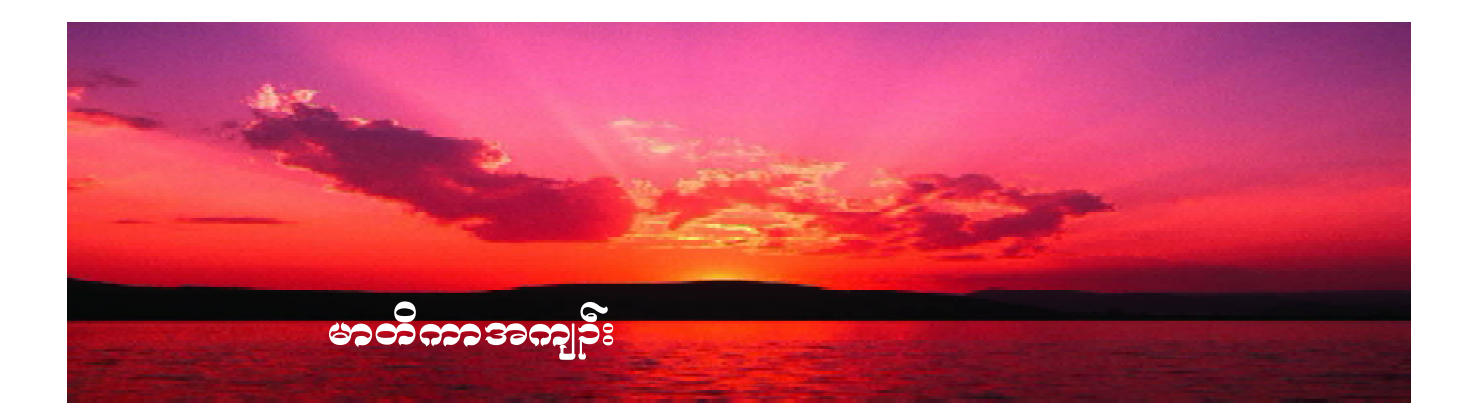

| Chapter 1 | : | XP Installation & Management       | 1   |
|-----------|---|------------------------------------|-----|
| Chapter 2 | : | Performance                        | 71  |
| Chapter 3 | : | Tips & Tricks                      | 157 |
| Chapter 4 | : | Windows XP Troubleshooting         | 169 |
| Chapter 5 | : | Windows Services & Windows Secrets | 183 |
| Chapter 6 | : | Vista Installation & Introduction  | 205 |
| Chapter 7 | : | နင်လားတဲ့ Registry                 | 237 |

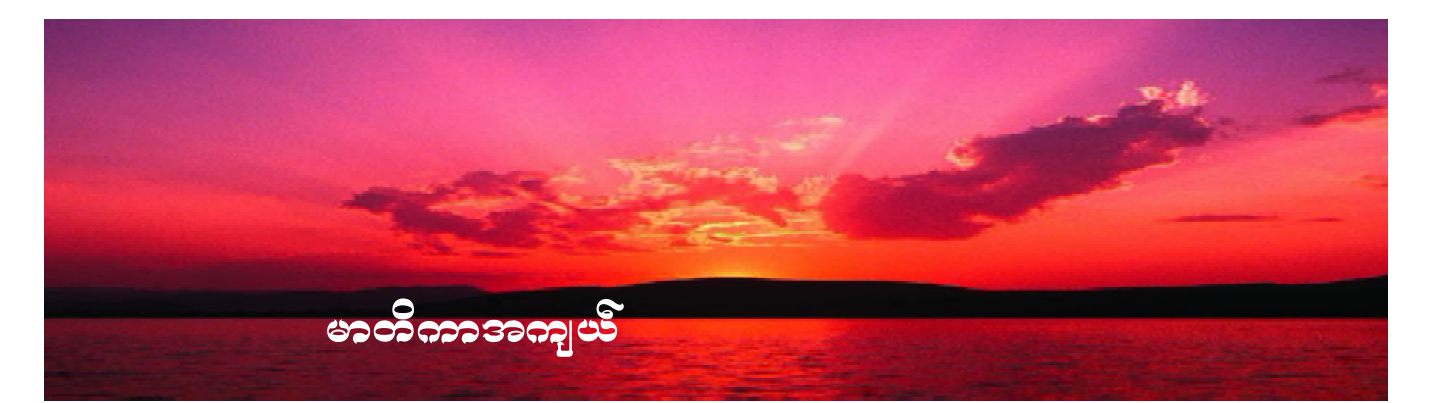

| CHAPTER 1 |   | Xp Installing & Management                           |     |  |
|-----------|---|------------------------------------------------------|-----|--|
| 1.1       | : | Windows XP ကိုထည့်သွင်းရင်း                          | -2  |  |
| 1.2       | : | Windows XP ကိုထိန်းချုပ်ခြင်းပိုင်းဆိုင်ရာများ       | -17 |  |
| 1.3       | : | Users Accounts များထည့်သွင်းခြင်း                    | -17 |  |
| 1.4       | : | Password များထည့်သွင်းခြင်း                          | -19 |  |
| 1.5       | : | Group Policy Editor အကြောင်း                         | -22 |  |
| 1.6       | : | Password Policy အကြောင်း                             | -23 |  |
| 1.7       | : | Account Lockout Policy အကြောင်း                      | -28 |  |
| 1.8       | : | Folders Security Permission အကြောင်း                 | -33 |  |
| 1.9       | : | Simple File Sharing ကိုမြတ်ခြင်း                     | -34 |  |
| 1.10      | : | Back to Folders Security Permission ကိုပြန်ရင်းခြင်း | -37 |  |
| 1.11      | : | Event Viewer ဖြင့်စောင့်ကြည့်ခြင်း                   | -43 |  |
| 1.12      | : | Event Viewer တွင်ကြည့်၍ရသော Log အမျိုးအစားများ       | -44 |  |
| 1.13      | : | Event တစ်ခုချင်းစီအသေးစိတ်ကြည့်ခြင်း                 | -45 |  |
| 1.14      | : | Event များကိုစစ်ထုတ်၍ကြည့်ခြင်း                      | -45 |  |
| 1.15      | : | Event များကိုဖျက်ခြင်း                               | -46 |  |
| 1.16      | : | Event General Properties များ                        | -47 |  |
| 1.17      | : | Performance Console ဖြင့်စောင့်ကြည့်ခြင်း            | -49 |  |
| 1.18      | : | System Monitor ကို Configuration လုပ်ခြင်း           | -50 |  |
| 1.19      | : | Viewing Data အချက်အလက်များကိုကြည့်ရှုခြင်း           | -51 |  |
| 1.20      | : | Logging and Alerts အကြောင်း                          | -53 |  |
| 1.21      | : | Objects တစ်ခုချင်းစိခွဲထုတ်၍ကြည့်ခြင်း               | -58 |  |
| 1.22      | : | Memory Objects နှင့်ပတ်သက်လို့                       | -58 |  |
| 1.23      | : | Network Objects နှင့်ပတ်သက်လို့                      | -59 |  |
|           |   | _ ~ C                                                |     |  |

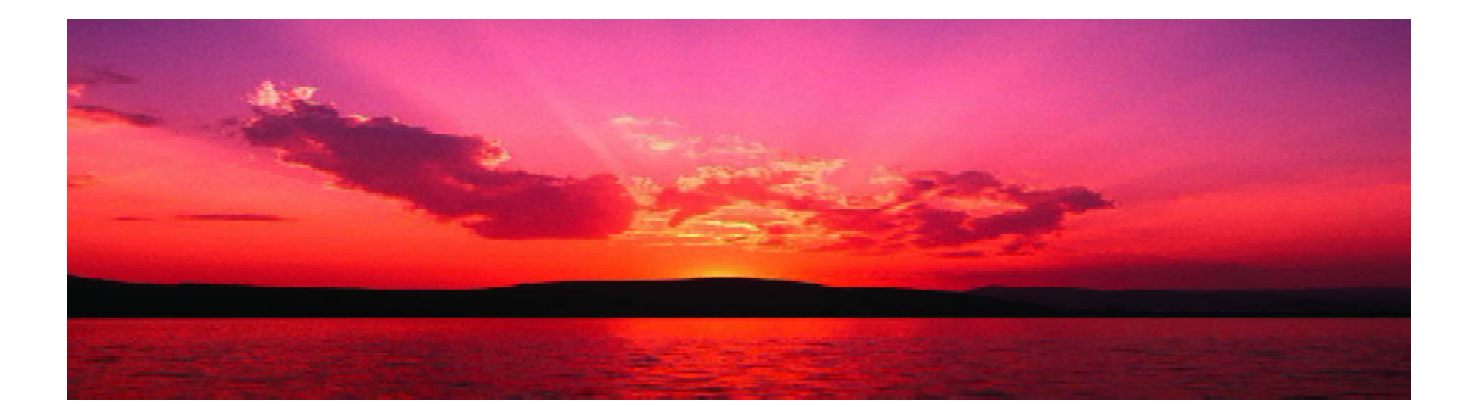

| 1.24    | • | Process Objects နှင့်ပတ်သက်လို့                         | -61 |
|---------|---|---------------------------------------------------------|-----|
| 1.25    | • | Disk Objects နှင့်ပတ်သက်လို့                            | -61 |
| 1.26    | : | Audit ပြုလုပ်ခြင်း                                      | -62 |
| 1.27    | : | Audit Setting သတ်မှတ်ခြင်း                              | -63 |
| 1.28    | : | Audit လုပ်ရန်ခွင့်တောင်းခြင်း                           | -67 |
| 1.29    | : | Audit လုပ်ထားသမျှကိုပြန်ကြည့်ခြင်း                      | -68 |
| CHAPTER | 2 | Performance                                             |     |
| 2.1     | : | သင့်ကွန်ပျူတာကို Performance ကောင်းလာအောင်ပြုလုပ်ခြင်း  | -72 |
| 2.2     | : | Preparing Your System မပြုလုပ်မှီပြင်ဆင်ခြင်း           | -72 |
|         |   | Whole System Performance Benchmark တိုင်းထားပါ          |     |
|         |   | Backing up the Registry - Registry ကို Backup လုပ်ခြင်း |     |
|         |   | System Restore Point လုဝ်ထားပါ                          |     |
|         |   | System Restore Point ကြောင့်နေရာပုပ်မှုကိုလျှော့ချခြင်း |     |
|         |   | အရေးကြုံလျှင် BIOS ကို Default ပြန်ထားပါ                |     |
|         |   | Hardware Profiles ကိုအသုံးပြုပါ                         |     |
|         |   | BIOS Setting များကိုပြင်တဲ့အခါ                          |     |
|         |   | Registry မှာပြင်ပြီး Restart မလုပ်လည်းရတယ်။             |     |
| 2.3     | : | BIOS ပိုင်းဆိုင်ရာပြင်ဆင်ခြင်း                          | -83 |
|         |   | Memory Latency Time ကိုပြင်ခြင်း                        |     |
|         |   | AGP Mode ကိုမှန်အောင်ချိန်ပါ                            |     |
|         |   | BIOS ကို Update လုပ်နိုင်ကလုပ်ပါ                        |     |
|         |   | မသုံးသော Port များကို Disable လုပ်ထားပါ                 |     |

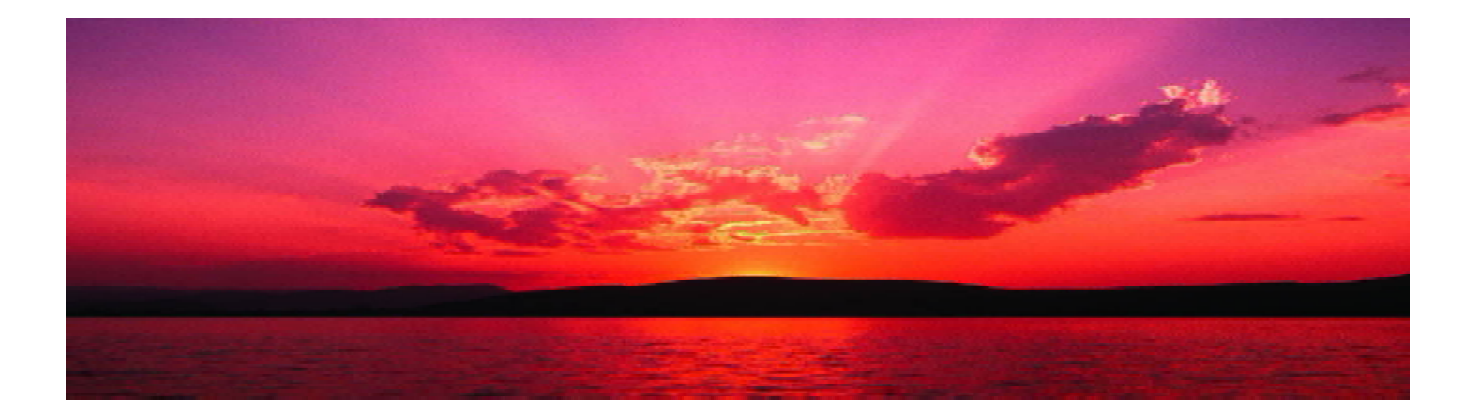

မသုံးသော Motherboard Features များကို Disable လုပ်ထားပါ

| 2.4 | : | Processor နှင့် Memory ကို Overclock လုပ်ခြင်း          | -87 |
|-----|---|---------------------------------------------------------|-----|
|     |   | Memory နှင့် Processor ကို Overclock လုပ်ခြင်း          |     |
| 2.5 | : | XP Tools နှင့် Registry ကိုအသုံးပြုရင်း                 | -88 |
|     |   | Last Access Update Stamp ကိုအသုံးမပြုရင်း               |     |
|     |   | 8.3 Naming Convertion ကိုအသုံးမပြုခြင်း                 |     |
|     |   | Windows Operating Data များကို Main Memory မှာပဲထားပ    | ပါ  |
|     |   | Hardware Driver များကို Newest တင်ထားပါ                 |     |
|     |   | Page File ကို System Drive မှာဇယ်ရှားပစ်ပါ              |     |
|     |   | Page File Size ကိုသတ်မှတ်ခြင်း                          |     |
|     |   | Page File Size ကိုနောက်တစ်နည်းဖြင့်သတ်မှတ်ခြင်း         |     |
|     |   | အသုံးများ Program ကိုဦးစားပေးထားရင်း                    |     |
|     |   | Hard Disk ကို Scandisk ဖြင့် Check လုပ်ခြင်း            |     |
|     |   | Program ကိုပိတ်လိုက်တာနင့် DLL File များကိုဖြုတ်ချခြင်း |     |
|     |   | ရပ်တန့်နေတဲ့ Desktop ကိုရှင်သန်စေခြင်း                  |     |
|     |   | Mouse ရွှေလျားမှုကိုပိုမိုမြန်ဆန်စေခြင်း ၁              |     |
|     |   | Mouse ရွှေလျားမှုကိုပိုမိုမြန်ဆန်စေခြင်း ၂              |     |
|     |   | Theme Service ကိုဖြုတ်ထားရှင်း                          |     |
|     |   | Desktop Picture ကိုဖြတ်ထားခြင်း                         |     |
|     |   | NTFS File System ကိုအသီးပြုပါ                           |     |
|     |   | Application နှင့် Boot File ကို Defrag လပ်ခြင်း         |     |
|     |   | Hibernatation ကိ ဖြတ်ထားခြင်း                           |     |
|     |   |                                                         |     |

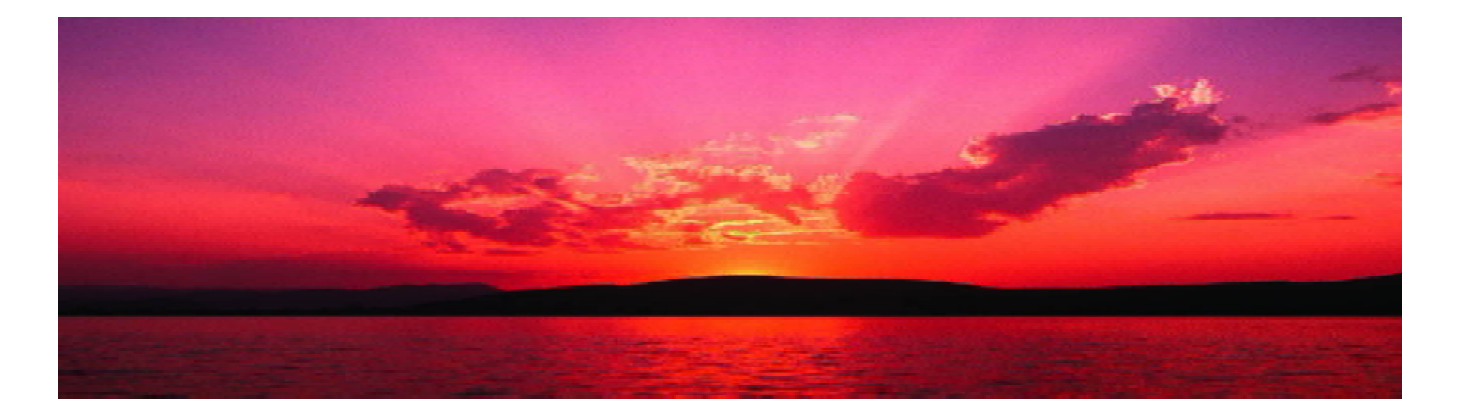

Network Card Auto Sense လုပ်ခြင်းကိုပိတ်ထားခြင်း Prefetch ကိုသုံး၍ Application အတက်ကိုမြန်အောင်လုပ်ခြင်း အားလုံးသော Drives များကို DMA Mode ထားခြင်း Windows XP ကို Repair ပြန်လုပ်ခြင်း Hard Disk လည်ပတ်နှန်းလျှော့ချခြင်းကိုရပ်တန့်ခြင်း Recycle Bin ၏နေရာယူမှုကိုလျှော့ချခြင်း Hard Disk ၏ Write Caching လုပ်ထားပါ Hard Disk ကို Defragment လုပ်ထားပါ Indexing Service ကိုပိတ်ထားပါ

: Video နှင့် Graphics ပိုင်းဆိုင်ရာများကိုပြုပြင်ခြင်း -112 CRT Monitor Refresh Rate ကိုပြင်ဆင်ခြင်း 3D Game များအတွက် Refresh Rate ကိုပုံသေထားခြင်း AGP Master 1WS Write/Read ကိုရယူခြင်း AGP Fast Write ကိုရယူခြင်း Video Memory Cache Mode ကိုရယူခြင်း Video Card ကို Overclock လုပ်ခြင်း VSync ကို Disable လုပ်ခြင်း

2.6

2.7:Network နှင့် Internet Speed ပိုင်းဆိုင်ရာများကိုပြုပြင်ခြင်း-119IE ၏တစ်ချိန်တည်းရနိုင်တဲ့ Connection ကိုတိုးခြင်းWifi 802.11b ပစ္စည်းတွေဟာ 802.11g Networks မှာနှေးနေမယ်Wireless Network မှာ Proprietory Mode ကိုယူသုံးပါWireless Network မှာနိုးလေကောင်းလေ

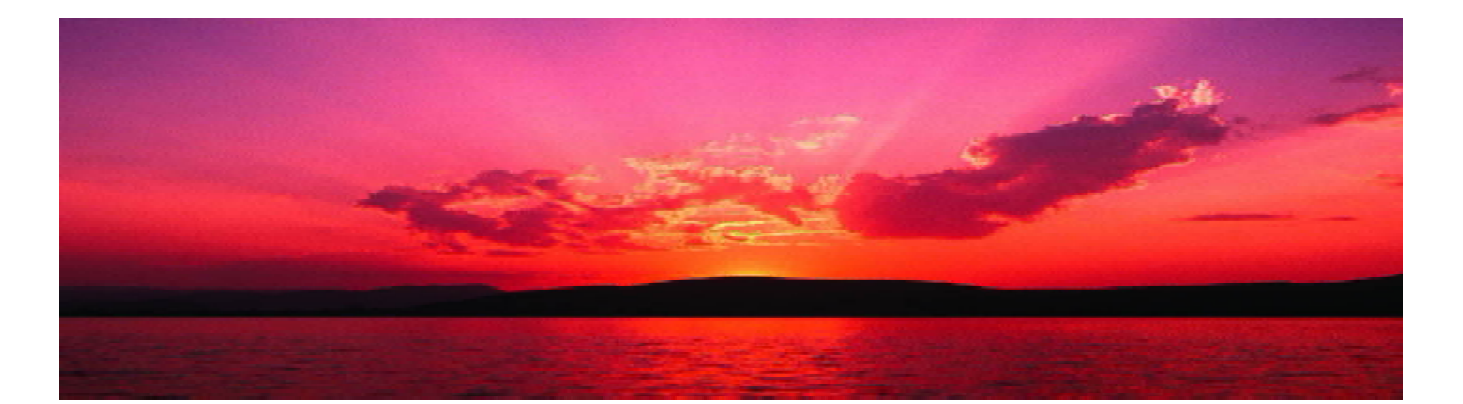

DNS Cache Size ကိုတိုးလိုက်ပါ DSL Connection ၏ DHCP ကိုပိတ်ထားပါ Fail ဖြစ်နေတဲ့ URL တွေကို DNS Entries မှာ Cache မလုပ်ပါနှင့် Internet Address အမြန်ရိုက်ထည့်နည်း 98/Me တွေနှင့် Net Connection ရိုတ်ဆက်တဲ့အခါမြန်ရျင်ရင် QOS Bandwidth ဗယ်ထားခြင်းကိုဖြုတ်ထားပါ

2.8

အထွေထွေ အကြောင်းအရာများ -128 Shortcut Key များလုပ်ထားပါ Shortcut Toolbar တစ်ခုပြုလုပ်ခြင်း ALT+TAB ကိုအသုံးပြု၍ Application များအကူးအပြောင်းလုပ်ခြင်း Address Bar ကို Taskbar တွင်ထည့်ထားခြင်း Error Report ကိုပိတ်ထားခြင်း Menu Delay ကိုလျှော့ချထားခြင်း Quick Launch Bar ကိုယူခြင်း Desktop ၏ Graphic Performance ကိုတင်ခြင်း My Computer ကိုမြန်မြန်ပွင့်စေချင် XP အဝင်မြန်စေချင် Win Key Keyboard Shortcut ကိုအသုံးပြုခြင်း Floppy Drive ကိုသွားမကြည့်ပါနှင့် Primary Display Adaptor ကိုချိန်ထားပါ POST ကိုမြန်မြန်လုပ်ပါ မလိုအပ်တဲ့ Program တွေကို Boot မှာမတက်မိစေနဲ့ Boot Virus Detection ကိုပိတ်ထားပါ

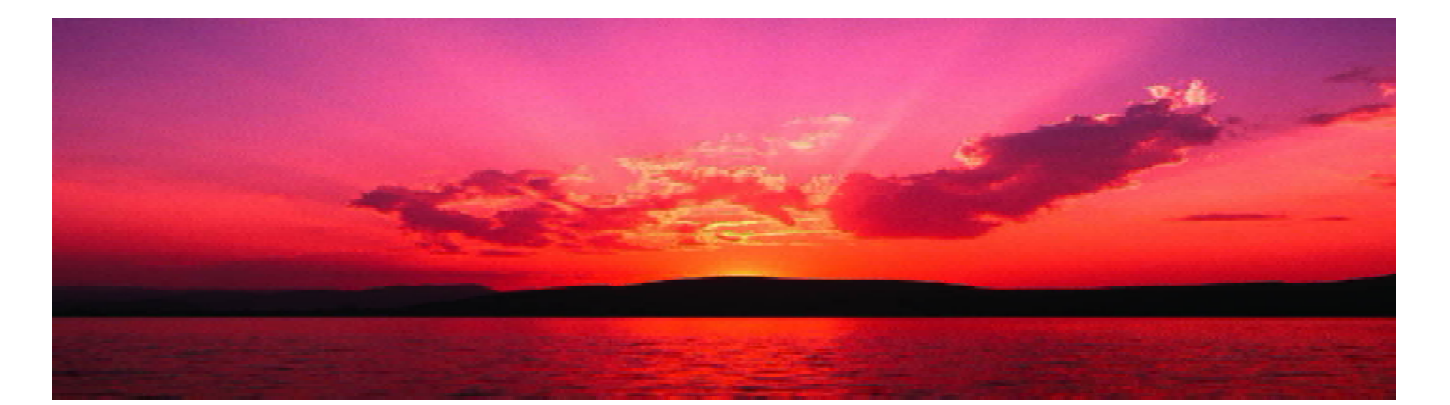

Boot Sequence ကိုပြောင်းထားပါ XP Loading Screen ကိုပိတ်ထားပါ မလိုအပ်တဲ့ Fonts တွေကိုရွေ့ထားပါ BIOS ထဲက Disk Detection တွေကို Auto မထားနှင့် မလိုအပ်တဲ့ Service တွေကိုဖြုတ်ထားပါ Device Manager မှာမလိုအပ်တဲ့ Device တွေကိုဖြုတ်ထားပါ လွတ်နေတဲ့ IDE Slots တွေကို Auto Detect မလုပ်ပါနှင့် XP အတက်စောင့်ရတဲ့အချိန်များကိုလျှော့ချခြင်း Shutdown လုပ်သည့်ကြာချိန်ကိုလျှော့ချခြင်း Shutdown လုပ်သည့်ကြာချိန်ကိုလျှော့ချခြင်း ၂ Shutdown လုပ်သည့်ကြာချိန်ကိုလျှော့ချခြင်း ၃ Nvidia Driver Helper Service ကိုပိတ်ထားခြင်း Shutdown တွင်လုပ်ငန်းများကိုအလိုအလျောက်ပိတ်စေခြင်း

| CHAPTER 3 |   | Tips & Tricks                                       |      |  |
|-----------|---|-----------------------------------------------------|------|--|
| 3.1       | : | အသုံးများသော Run Command များ                       | -158 |  |
| 3.2       | : | အထွေထွေ Tips                                        | -160 |  |
|           |   | Task Manager Menu Bar ပျောက်နေခြင်း                 |      |  |
|           |   | My Computer က Manage ကိုၛောက်ထားခြင်း               |      |  |
|           |   | Properties ကိုခေါ်ခြင်း                             |      |  |
|           |   | System Properties မှာ ကိုယ်ပိုင် Logo ထည့်ခြင်း     |      |  |
|           |   | System Properties မှာ Support Information ထည့်ခြင်း |      |  |
|           |   | Administrator Account နှင့် ဝင်ချင်လှုင်            |      |  |

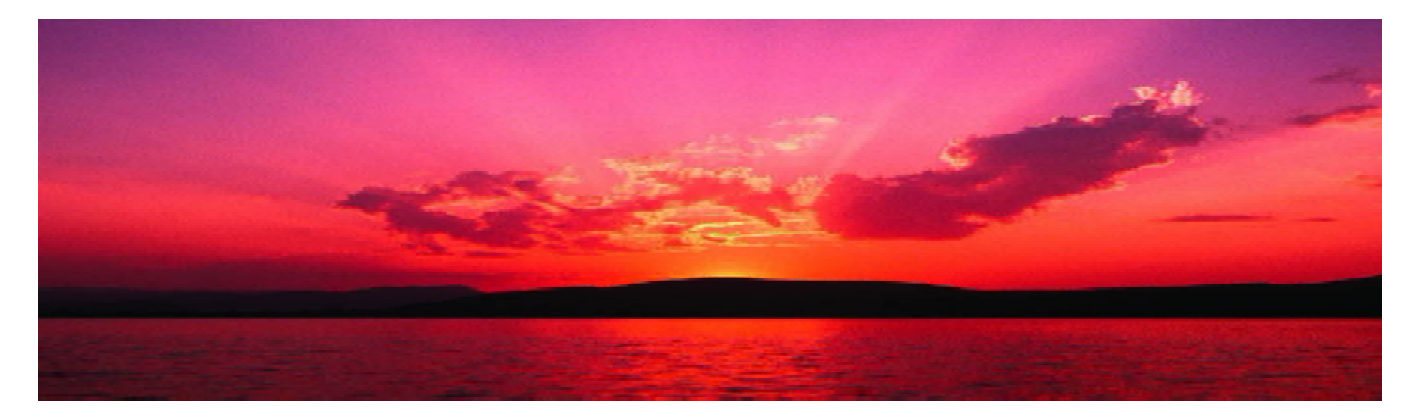

| CHAPTER 4 | Windows XP Troubleshooting                            |      |
|-----------|-------------------------------------------------------|------|
| 4.1 :     | Stop Error အချို့အပေါ်ရှင်းလင်းခြင်း                  | -170 |
| 4.2 :     | Kernel ဆိုတာ                                          | -170 |
| 4.3 :     | Kernel Mode Driver နှင့် User Mode Driver ခြားနားချက် | -177 |
| 4.4 :     | Folder Options ပျောက်နေခြင်း                          | -177 |
| 4.5 :     | Registry Editor ကို ဝင်၍မရခြင်း                       | -179 |
| 4.6 :     | Install လုပ်ထားသော Driver များကိုကြည့်ခြင်း           | -180 |
| CHAPTER 5 | Windows Services & Windows Secrets                    |      |
| 5.1 :     | Windows XP ၏ Service အကြောင်း                         | -184 |
|           | Alerter Service                                       |      |
|           | Application Layer Gateway Service                     |      |
|           | Application Management Service                        |      |
|           | Automated Update Service                              |      |
|           | Background Intelligent Transfer Service               |      |
|           | Clipboard Service                                     |      |
|           | Error Reporting Service                               |      |
|           | Event Log Service                                     |      |
|           | Plug N Play Service                                   |      |
|           | Print Spooler Service                                 |      |
|           | Net Logon Service                                     |      |
|           | Workstation Service                                   |      |
|           | Windows Time Service                                  |      |
|           | Windows Installer Service                             |      |
|           | Windows Auto Service                                  |      |
|           | Performance Logs & Alerter Service                    |      |

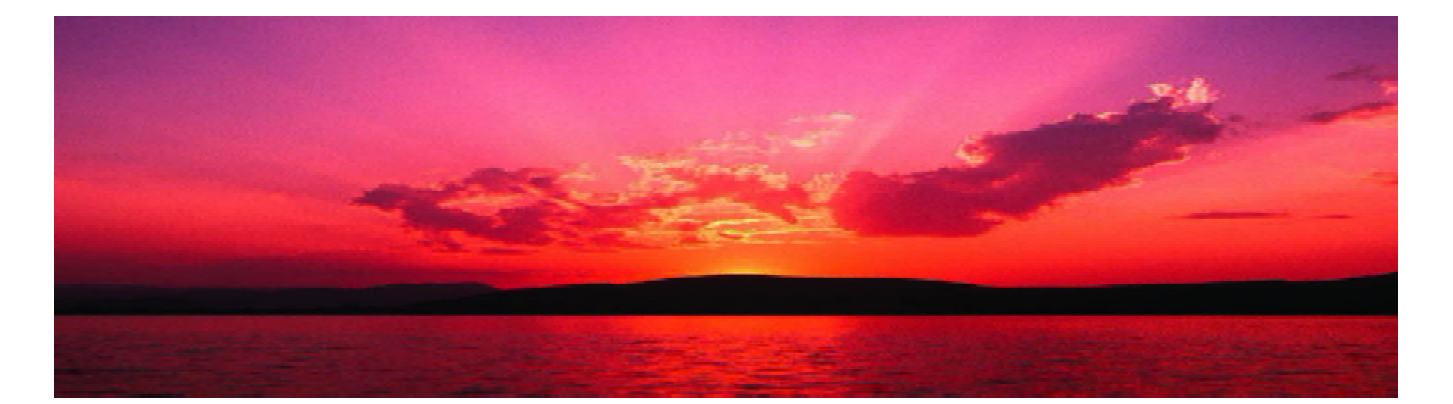

| 5.2                                | :                               | Shutdown Icon ပြုလုပ်ခြင်း                                                                                                    | -192                         |
|------------------------------------|---------------------------------|----------------------------------------------------------------------------------------------------|------------------------------|
| 5.3                                | :                               | Shutdown ကိုရပ်တန့်ပစ်ခြင်း                                                                                                    | -194                         |
| 5.4                                | :                               | Hibernate သုံးသူတွေအတွက်                                                                                                    | -196                         |
| 5.5                                | :                               | Easter Eggs ဆိုတာ                                                                                                    | -197                         |
| 5.6                                | :                               | Defrag c: -b ဆိုတာ                                                                                                    | -197                         |
| 5.7                                | :                               | Mine Sweeper Game ကိုနိုင်ချင်ရင်                                                                                                    | -198                         |
| 5.8                                | :                               | Add or Remove Windows Components ထဲမှာ                                                                                                    | -199                         |
| 59                                 |                                 | Auto Logon assistente                                                                                                    | -201                         |
| 5.7                                | •                               | Auto Eogon (Collecole                                                                                                    | 201                          |
| СНАРТЕ                             | ER 6                            | Vista Installation & Introduction                                                                                                    | 201                          |
| <b>CHAPTE</b><br>6.1               | E <b>R 6</b><br>:               | Auto Logon రర్గంల్లో<br>Vista Installation & Introduction<br>AERO Interface భిరాగా                                                                                                    | -206                         |
| <b>CHAPTE</b><br>6.1<br>6.2        | E <b>R6</b><br>:                | Auto Logon လုပ်ချင်လျှင<br>Vista Installation & Introduction<br>AERO Interface ဆိုတာ<br>Vista Version များနှင့် System Requirement                                                      | -206<br>-208                 |
| <b>CHAPTE</b><br>6.1<br>6.2<br>6.3 | E <b>R 6</b><br>:<br>:<br>:     | Auto Logon လုပ်ချင်လျှင<br>Vista Installation & Introduction<br>AERO Interface ဆိုတာ<br>Vista Version များနှင့် System Requirement<br>Vista ၏ Built in Diagnostic                       | -206<br>-208<br>-211         |
| CHAPTE<br>6.1<br>6.2<br>6.3<br>6.4 | E <b>R6</b><br>:<br>:<br>:<br>: | Auto Logon (၃၀၃)(၃၄)<br>Vista Installation & Introduction<br>AERO Interface ဆိုတာ<br>Vista Version များနှင့် System Requirement<br>Vista ၏ Built in Diagnostic<br>Vista ၏ Features များ | -206<br>-208<br>-211<br>-212 |

Windows Ready Drive Vista ၏ User Account Control အကြောင်း : Vista ကို Install လုပ်ခြင်း :

Sleep

Windows Superfetch Windows Ready Boot

နင်လားတဲ့ Registry CHAPTER 7

6.6

6.7

-217

-218

-237

ကနေ့ခေတ်မှာ Windows Vista က ပေါ်လာခဲ့ပေမယ့်

သိတယ်မတုတ်လား XP ကလိုအပ်နေဦးမှာပဲ

ဒီတော့ XP Installation နှင့် Management ကို ကနဦး

သင်ခန်းစာအနေနှင့်ဖော်ပြပေးလိုက်ပါတယ်။

# CHAPTER-1 XP INSTALLATION & MANAGEMENT

– ၂ – ကွန်ပျူတာတစ်လုံးဟာ အသစ်မို့လို့ဖြစ်စေ၊ အကြောင်းတစ်ခုခုကြောင့် Windows XP ကို ပြန် တင်ချင်လို့ဖြစ်စေ၊ အောက်ပါအတိုင်းလုပ်လို့ရပါတယ်။ ဒီနေရာမှာ တစ်ခုပြောပါရစေ။ လုပ်တတ်တဲ့သူတွေ အတွက်ကတော့ Windows XP Installation ဟာ အခုလိုရေးပြနေစရာမလိုဘူးလို့ထင်ကြပါလိမ့်မယ်။

ကျွန်တော်ကတော့ အဲ့သလိုမထင်မိပါဘူး။ ဘာလို့လဲဆိုတော့ Windows XP တင်တယ်ဆိုတာ အမြဲတမ်းလုပ်နေရတဲ့ကိစ္စမဟုတ်ဘူးလေ။ ဥပမာပြောရရင် ကိုယ့်အိမ်ကစက်၊ ကိုယ့်ရုံးကစက် XP မတက်တော့ ရင် ဘယ်လောက်ပဲလွယ်တဲ့ကိစ္စပဲ ဖြစ်ပါစေဦးတော့ – လုပ်နေမကျလို့ Used to မဖြစ်ရင် အစက်အစဲတော့ ဖြစ်စေမှာပဲ။ ဒါကြောင့် ဒီသင်ခန်းစာမှာ Windows XP Installation လုပ်ပုံလုပ်နည်းကို ပုံတွေနှင့်တကွ သေရာတဝိပြပေးထားပါတယ်။ ဒီသင်ခန်းစာဟာ ကွန်ပျူတာစက်ပြင်သမားကလွဲလို့ ကျန်တဲ့သူတိုင်းအသုံးတည့် မယ်လို့ထင်ထားပါတယ်။

### ං. • Windows XP කිකතුමිනුරිඃලිරීඃ

ပထမဦးဆုံးသိထားရမှာက ကိုယ့်ရဲ့ အခု Windows XP ထည့်သွင်းမယ့်ကွန်ပျူတာဟာ Windows XP မတက်တာကလွဲလို့ ကျန်တာအားလုံးကောင်းနေတယ်လို့ ဒီစာအုပ်ကယူဆထားပါတယ်။ ဘာလို့လည်းဆိုတော့ Windows XP မတက်တာဟာ အကြောင်းပေါင်းများစွာထဲက အောက်ပါအချက်အချို့ ကြောင့်လည်းဖြစ်နိုင်ပါတယ်။

- (၁) အကြောင်းအမျိုးမျိုးပြသာနာများရှိသော Main Memory ကြောင့်
- (၂) အကြောင်းအမျိုးမျိုးပြသာနာများရှိသော Hard Disk ကြောင့်
- (၃) အကြောင်းအမျိုးမျိုးပြသာနာများရှိသော Motherboard ကြောင့်
- (၄) Virus များကြောင့်

စသည့်ဖြင့်ပေါ့နော်။ ကျွန်တော် အခု ဒီသင်ခန်းစာမှာ ဒီအကြောင်းကိုဆွေးနွေးမှာမဟုတ်ပါဘူး။ ဒီ သင်ခန်းစာမှာ Windows XP ကိုဘယ်လိုထည့်သွင်းရမလဲဆိုတာ ဂရပ်ဇစ်ပုံများနှင့်တင်ပြသွားမှာဖြစ်ပါတယ်။ ဒီတော့ အပေါ်ကပြောခဲ့သလိုပဲ ကိုယ့်ကွန်ပျူတာဟာ အခုအချိန်မှာ Windows XP မတက်တာကလွဲလို့ ကျန်တာအားလုံးကောင်းနေဖို့လိုအပ်ပါတယ်။ ဒီ သင်ခန်းစာဟာ ကွန်ပျူတာ Hardwareသင်တန်းတက်ပြီးသား သူတိုင်းလိုအပ်နိုင်ပါတယ်။ ကဲ စတင်လေ့လာကြည့်ရအောင်။

### b Boot Sequence තිවෙත්සිනාවේ

သိတယ်နော်။ Boot Sequence တဲ့၊ First Boot Device, Second Boot Device, Third Boot Device တို့လေ။ သူတို့က BIOS ထဲက Advance BIOS Setup ထဲမှာရှိတတ်ပါတယ်။ အဲ့ဒီမှာ Produced by YOUTH Computer Co., Ltd – ၇ – ဘာသွားလုပ်ရမှာလည်းဆိုတော့ First Boot Device မှာ CDROM လို့သွားပြောပေးထားရမယ်လေ။ ဘာလို့လည်းဆိုတော့ ကိုယ့် Hard Disk ထဲမှာက Windows XP မှမရှိတဲ၊ Boot မလုပ်နိုင်ဘူးလေ။ ဒါကြောင့် Windows XP Installation CD ပါတဲ့ CD ကို CDROM Drive ထဲထည့်ထားလိုက်။ ဒီတော့ကား အပေါ် မှာ First Boot Device ကို CDROM ပြောထားသောကြောင့် အခု ကွန်ပျူတာဟာ Boot လုပ်တဲ့အခါ ကွန်ပျူတာက Hard Disk ကို သွားမဇတ်တော့ဘဲ CDROM ကနေ Windows Installation CD ကို သွားဇတ်မှာဖြစ်ပါတယ်။ ကဲ ဒီလိုဖြစ်အောင်လုပ်ရမယ့်အချက်တွေက –

- (၁) ကွန်ပျူတာကို Power On လိုက်ပါ။
- (၂) Post လုပ်နေစဉ်ကာလမှာ Del ကိုနှိပ်ပြီး Setup ထဲဝင်လို့ရတယ်ဆိုတဲ့ Message ပေါ်လာတာနဲ့ Del နိပ်ပြီး BIOS Setup ထဲကိုဝင်လိုက်ပါ။
- (၃) ရွေးချယ်စရာတွေထဲက ဒုတိယတစ်ခုဖြစ်တဲ့ Advance CMOS Setup ထဲကိုဝင်လိုက်ပါ။
- (၄) ပြီးရင် အဲ့ဒီမှာ First Boot Device ကို CDROM ထားလိုက်ပါ။
- (၅) ၎င်းထဲမှ ပြန်ထွက်ပါ။ BIOS ထဲကနေ Save လုပ်ပြီးထွက်လိုက်ပါ။

| ဉ် ၁.၁ | Full Screen LOGO Display | [Enabled]     |
|--------|--------------------------|---------------|
|        | Small Logo(EPA) Display  | [Enabled]     |
| - P    | Hard Disk Boot Priority  | [Press Enter] |
|        | Virus Warning            | [Disabled]    |
|        | CPU Internal Cache       | [Enabled]     |
|        | External Cache           | [Enabled]     |
|        | Quick Boot               | [Enabled]     |
|        | 1st Boot Device          | [Floppy]      |
|        | 2nd Boot Device          | [Hard Disk]   |
|        | 3rd Boot Device          | [CDROM]       |
|        | Boot Other Device        | [Enabled]     |
|        | Seek Floppy              | [Disabled]    |
|        | Boot Up Num-Lock LED     | [0n]          |

(၆) Boot လုပ်တဲ့အခါ ကွန်ပျူတာဟာ CDROM ကို သွားရောက် Access လုပ်ပြီး Windows Installation ကို သူ့ဘာသာသူစတင်ပါလိမ့်မယ်။ ပုံ ၁.၂ ကိုကြည့်ပါ။

ဒီ သင်ခန်းစာဟာ အဓိကအားဖြင့် Windows XP Install လုပ်သွားပုံ တစ်ဆင့်ချင်းကို ရုပ်ပုံများနှင့် ဖော်ပြပေးသွားမှာဖြစ်ပါတယ်။ သင်ဟာ ဒီပုံတွေကိုကြည့်ပြီး တစ်ပုံချင်းစီမှာ ကျွန်တော်ပြောထားတဲ့ စကားလုံး တွေနှင့် XP ကို Install လုပ်သွားရမှာဖြစ်ပါတယ်။

ပို ၁.၂

-9-

ကဲ ပုံ ၁.၂ ပေါ်လာပြီးတာနဲ့ ကိုယ်ဘာမှမလုပ်ရဘဲ သူ့ဘာသာသူလုပ်နေတာတွေ့ရပါလိမ့်မယ်။ ခဏာအကြာမှာ ပုံ ၁.၃ ပေါ်လာမှာဖြစ်ပါတယ်။

### XP ကိုစတင် Install လုဗ်ဗြီ။

(၁) အပေါ်က ပုံ ၁.၃ မှာ ပြောထားတဲ့အတိုင်းပဲ Windows XP ကို Install လုပ်မယ်ဆို Enter ရိုက်ပါ။ Install လုပ်သွားပါလိမ့်မယ်။

(၂) ကိုယ့်ကွန်ပျူတာမှာရှိထားပြီးသား Windows ကို Repair လုပ်ချင်တယ်ဆိုရင်တော့ R လို့နှိပ်ပါ။

(၃) ဒီကနေပြန်ထွက်ချင်တယ်ဆိုရင်တော့ F3 နှိပ်ပါတဲ့။ ကဲ ကျွန်တော်တို့ Enter ပဲနှိပ်လိုက်ရအောင်။ ဒါဆို ပုံ ၁.၄ ပေါ်လာပါလိမ့်မယ်။

(၄) အဲ့ဒီ ပုံ ၁.၄ က လိုင်စင်နှင့်ပတ်သက်တဲ့အချက်အလက်တွေကိုပြောပြနေတာဖြစ်ပါတယ်။ သူက သဘောတူရင် ကီးဘုတ်ကနေ F8 နှိပ်ပါတဲ့။ ကျွန်တော်တို့ F8 ကိုနှိပ်လိုက်ပါ။

(၅) ပို ၁.၅ ပေါ်လာမှာဇြစ်ပါတယ်။ ပို ၁.၅ ကတော့ ကိုယ့်ကွန်ပျူတာမှာရှိတဲ့ Hard Disk ရဲ့ Partition ပိုင်းထားမှု၊ မပိုင်းထားမှုကိုပြနေတာဇြစ်ပါတယ်။

Produced by YOUTH Computer Co., Ltd

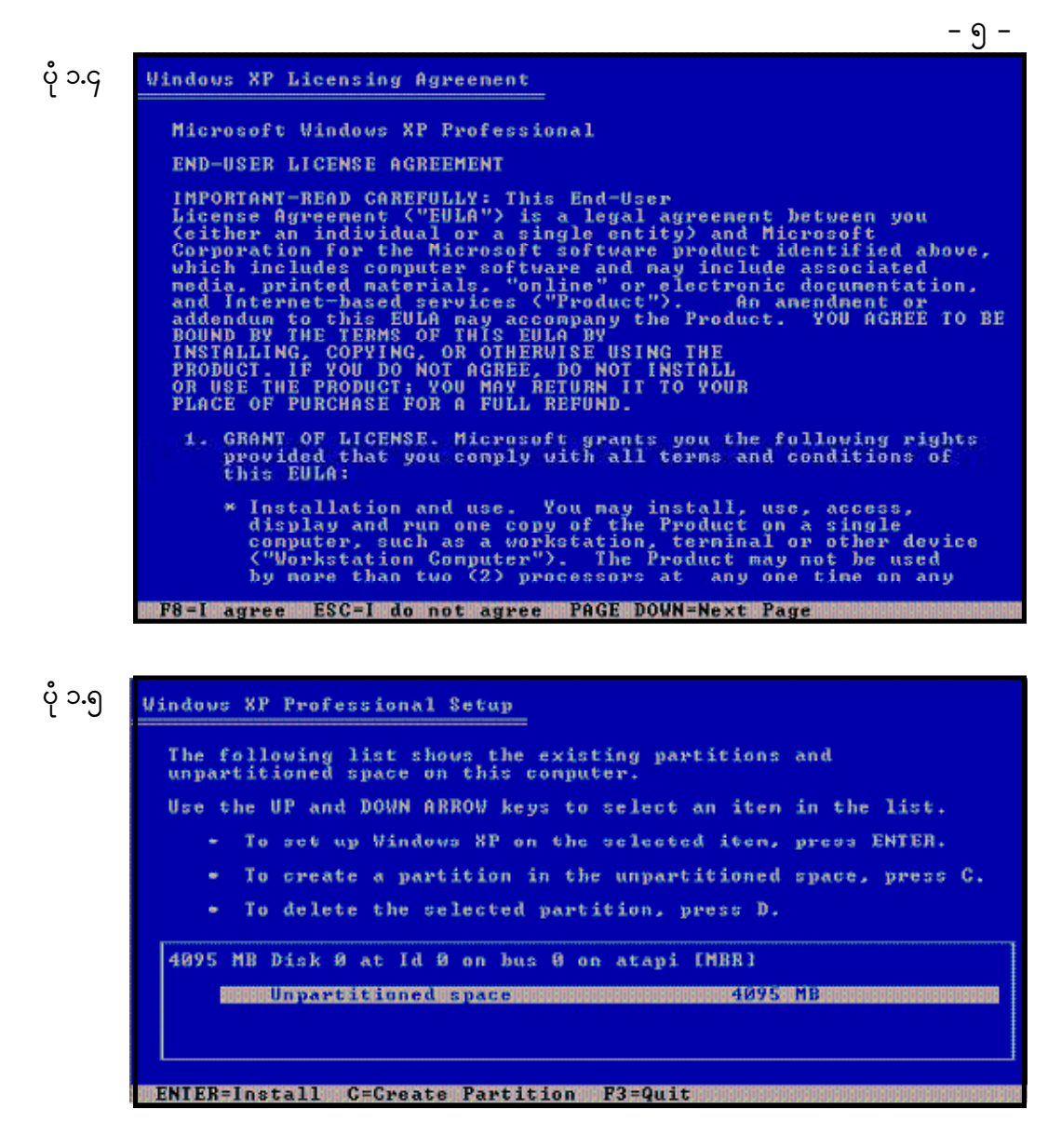

(၆) အဲ့ဒီ ပုံ ၁.၅ မှာ ကိုယ့်ရဲ့ Hard Disk ဟာ Partition ဝိုင်းထားပြီးသားဆိုရင် Partitioned Space လို့ပေါ်နေပြီး Partition မဝိုင်းထားရသေးပါက Unpartitioned Space ဟု ပေါ်နေမည်ဖြစ်ပါသည်။ ယခုအခါ ပုံ ၁.၅ တွင် Unpartitioned Space ဟုပေါ်နေပါသည်။

၎င်း Unpartition Space တွင် Windows XP ကို Install လုပ်လိုပါက Enter ရိုက်လိုက်ပါ။ ခင်ဗျားဗျာ– ရလို့လားဗျ၊ ဒီအပိုင်းကြီးက Partition မှ မပိုင်းရသေးတာ အဲ့ဒီမှာ Windows XP ထည့်သွင်းလို့ရ ပါ့မလား။ စိတ်မပူပါနဲ့။ ရှုပ်လည်းမရှုပ်ပါနဲ့။ ဒီအပိုင်းကြီးမှာ Windows XP ကိုထည့်သွင်းချင်ရင် Enter ကိုသာရိုက်ပါ။ တခြားမလုပ်ပါနဲ့။

အဲ့သလိုမှ မဟုတ်ဘဲ ဒီ Unpartitioned Space က အကျယ်ကြီးဗျ၊ နှစ်ပိုင်းခွဲထားချင်တယ်၊ သုံးပိုင်းခွဲထားချင်တယ်။ Partiton ၂ ပိုင်း ၃ ပိုင်း ပိုင်းချင်တယ်ဆိုရင်တော့ဖြင့် ၎င်း Unpartitioned Space ပေါ်မှာ C ကိုနှိပ်ရမှာဖြစ်ပါတယ်။

ကဲ အခုတော့ ကျွန်တော်တို့ Enter ပဲရိုက်လိုက်ကြရအောင်။ Hard Disk ကိုတစ်ပိုင်းပဲထားတဲ့ အတွက်ကြောင့် ၎င်းဟာ System Partition သို့မဟုတ် Primary Partition တစ်နည်းအားဖြင့် Drive Letter အရ C: ဖြစ်ပါတယ်။ ၎င်းမှာ Windows XP ကို ထည့်သွင်းသွားမှာဖြစ်ပါတယ်။

သင်ဟာ ဒီအချိန်မှာ Enter မရိုက်ဘဲ C လို့ သွားနှိပ်လိုက်ရင်တော့ ပုံ ၁.၆ ပေါ်လာမှာ ဗြစ်ပါတယ်။

ပုံ ၁.၆ Vindous XP Professional Setup You asked Setup to create a new partition on 4095 MB Disk 0 at 1d 0 on bus 0 on atapi [MBR]. To create the new partition, enter a size below and press ENTER. To go back to the previous screen without creating the partition, press ESC. ENTER=Greate ESG=Cancel

ဒီ ပုံ ၁.၆ ရဲ့ ဆိုလိုတဲ့သဘောက ခုနက Unpartitioned Space ကို အပိုင်းပိုင်း Partition ပိုင်းဖို့ အတွက် Partitioned Size ကိုမေးနေတာဖြစ်ပါတယ်။ အဲ့ဒီနေရာမှာ ကိုယ်လိုချင်သလောက်ရိုက်ထည့်ပေးလို့ ရသလို ဘာမှမပြောဘဲ အဲ့ဒီ Size အတိုင်း Enter ရိုက်လိုက်လို့ရှိရင်လည်း ရှိနေတဲ့ Space အားလုံးဟာ Primary Partition Drive C: ဖြစ်သွားမှာဖြစ်ပါတယ်။

ကဲ ခုနက Unpartitioned Space မှာ C လို့မနှိပ်ဘဲ Enter ရိုက်ခဲ့မယ်ဆိုရင်တော့ ပုံ ၁.ဂ ပေါ် မှာဖြစ်ပါတယ်။

(ဂ) ပုံ ၁.ဂ ကတော့ Partition Space ကို မည်သည့် File System နှင့် Format ချမလဲလို့မေးနေတာ ဖြစ်ပါတယ်။ အောက်မှာ အချို့ကိုဖော်ပြပေးထားပါတယ်။

(c) FAT 12, FAT 16

(J) FAT 32

(၃) NTFS တို့ဖြစ်ကြပါတယ်။

Produced by YOUTH Computer Co., Ltd

| The second black and the last frequency of the second black of the second black of the |
|----------------------------------------------------------------------------------------------------|
| format the partition.                                                                                                    |
| Use the UP and DOWN ARROW keys to select the file sus                                                                                                    |
| you want, and then press ENTER.                                                                                                    |
| If you want to select a different partition for Windo                                                                                                    |
| prešs ESC.                                                                                                    |
| Format the partition using the NTFS file system (Qu                                                                                                    |
| Format the partition using the FAT file system (Qui                                                                                                    |
| Format the partition using the NTFS file system                                                                                                    |
| Pauset the next it is notice the POT file suctor                                                                                                    |

ဒီ File System တွေနှင့်ပတ်သက်ပြီး အကျယ်သိချင်တယ်ဆိုရင်တော့ ကျွန်တော်ရေးသားထုတ်ဝေ ခဲ့ပြီးသော A+ (Computer in Details) စာအုပ်မှာ ဖတ်နိုင်ပါတယ်။ အခုဒီအကြောင်းအကျယ်မပြောတော့ပါ။ လက်ရှိ ပုံ ၁.ရ အရ ကျွန်တော်တို့ ရွေးချယ်ပေးနိုင်သော File System နှစ်မျိုးရှိပါတယ်။ အဲ့ဒါကတော့ FAT (FAT 32) နှင့် NTFS ပဲဖြစ်ပါတယ်။ ဒီနေ့ခေတ်အခြေအနေအရ အကောင်းဆုံးကတော့ NTFS File Systemဖြစ်နေတာမို့ NTFS ကိုပဲသုံးစေချင်ပါတယ်။ ဒီတော့ကား ပုံမှာပြထားတဲ့အတိုင်းပဲ NTFS ကိုရွေးပြီး တော့ပဲ Enter ရိုက်လိုက်ပါတော့။

ကဲ ဒါဆို ပုံ ၁.၈ ပေါ်လာပါလိမ့်မယ်။

|      | Please wait while Se   | tup formats the partition    |
|------|------------------------|------------------------------|
| C: P | artition1 [New (Raw)]  | 4087 MB < 4086 MB fre        |
|      | on 4095 MB Disk 0 at 1 | d 0 on bus 0 on atapi [MBR]. |
|      |                        |                              |
| Set  | un is formatting       |                              |
|      | ap io formatolingere   | 100%                         |

(၈) ပို ၁.၈ ကတော့ Partition ကို Format ချနေတာပဲဖြစ်ပါတယ်။ Format ချပြီးသွားရင်တော့ ပုံ ၁.၉ ပေါ်လာပြီး ဗိုင်တွေကို ကော်ပီကူးခြင်း ထည့်သွင်းခြင်းပြုလုပ်တော့မှာဖြစ်ပါတယ်။ ဒီလို ဗိုင်တွေကို ထည့်သွင်းတဲ့နေရာမှာ အပိုင်းနှစ်ပိုင်းရှိပါတယ်။ DOS Portion နှင့် Graphics (Windows Portioins) ဆိုပြီးတော့ပါ။ အခု ပုံ ၁.၉ ဟာ DOS Portion ဖြစ်ပါတယ်။

– ຄ –

ရှ.င ပို

| Windows XP Professional Setup                                                                                                |
|----------------------------------------------------------------------------------------------------|
| Please wait while Setup copies files<br>to the Windows installation folders.<br>This might take several minutes to complete. |
| Setup is copying files<br>99%                                                                                                |
|                                                                                                    |
| Copying: usbhub.sys                                                                                                    |

(၉) ကဲ ပုံ ၁.၉ အတိုင်းလုပ်သွားရင်းက ဗိုင်တွေအားလုံး ၁ဝဝ ရာခိုင်နှုန်းအထိ ကော်ပီကူးပြီးသွားရင် DOS Portion အပိုင်းပြီးသွားပြီဖြစ်ပါတယ်။ ဒါဆို ပုံ ၁.၁ဝ ပေါ်လာပြီးတော့ ကွန်ပျူတာကို Restart လုပ်ဖို့ ပြောပါလိမ့်မယ်။

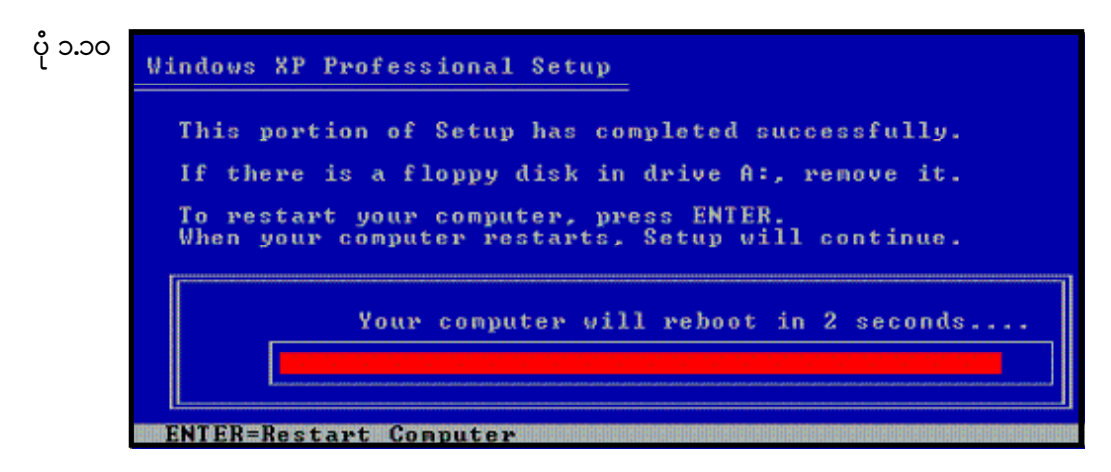

(၁၀) ကဲ ကွန်ပျူတာဟာ Restart လုပ်ပြီးပြန်တက်လာတဲ့အခါမှာတော့ ပုံ ၁.၁၁ ကိုတွေမြင်ရမှာဖြစ်ပါ တယ်။ အဲ့ဒီကနေစပြီး Windows Installation ဟာ Graphcis (GUI) အပိုင်းကို ရောက်ရှိလာပြီဖြစ်ပါတယ်။ အဲ့ဒီ Graphics အပိုင်းမှာ ပြောင်းလဲသမျှ Screen တွေကို ကျွန်တော်အကုန်မပြတော့ဘဲ ကျွန်တော်တို့ Respond လုပ်ပေးရမယ့် Screen ပိုင်းတွေကိုပဲ ဗော်ပြပေးသွားမှာဖြစ်ပါတယ်။

ကျွန်တော်မဗော်ပြပေးတဲ့အပိုင်းတွေကလည်း Windows Installation Wizard (Program) က သူ့ဘာသာသူ ဗိုင်များကိုကော်ပီကူးခြင်း၊ Configuration လုပ်ခြင်းများကိုလုပ်ဆောင်နေမှာဖြစ်ပါတယ်။ ကဲ ဆက်လက်လေ့လာကြည့်ကြရအောင်။

Produced by YOUTH Computer Co., Ltd